Prolific Driver instructions to work with a USB CAT cable.

The following instructions are derived from a post that Amadeo, EA3OW, wrote on the Ham Radio Deluxe forums:

http://forums.hrdsoftwarellc.com/showthread.php?21994-Windows-7-HRD-and-USB-Serial-adapter-(Prolific-chip)

Prior to this version of the device driver, Ham Radio Deluxe would quite responding to CAT commands, anywhere from 1 - 3 hours after activating HRD. The drivers that come on the disc with the CAT cable don't work in my experience as they are usually dated. This happened on two separate computers, one 32-bit XP computer and my new Windows 7 Prof 64-bit computer.

My setup: ICOM 756PRO III SignaLink USB Interface Prolific CAT cable off ebay like the one to the right

Software: Ham radio Deluxe 5.0 build 2893 JT65-HF 1.0.9.3 JT-Alert (latest version)

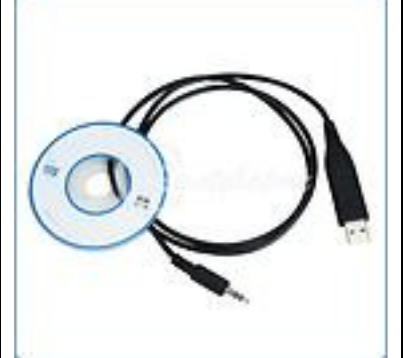

The Installer to download is PL2303\_Prolific\_DriverInstaller\_v1417.exe You can Google for it or you may download it from my website. Make sure that prior to installing the new driver, your CAT cable is unplugged

After downloading the driver, unzip it to a blank folder. Uninstall any previous versions of the driver. If your CAT cable is plugged, go to device manager, select the Prolific com port, right click on the com port and select Uninstall from the menu. After the uninstall, I would reboot at this point before you attempt to install the new driver. After reboot, I would even go so far as to run a registry cleaner (such as CCleaner, <u>www.piriform.com</u>) just to make sure there are no left overs.

In Figure 1 the files are shown in the folder after unzipping the contents.:

| 🔁 PL2303_Driver_releasenote.pdf           | 5/25/2011 11:55 AM |
|-------------------------------------------|--------------------|
| PL2303_Driver_releasenote.txt             | 5/30/2011 11:43 AM |
| DL2303_Prolific_DriverInstaller_v1417.exe | 5/26/2011 1:57 PM  |
| 🔁 um_pl2303_DriverInstaller_v1.4.17.pdf   | 7/14/2011 2:11 PM  |
| 💼 Win7x64_Install.jpg                     | 7/14/2011 1:49 PM  |

Figure 1

We need to adjust the properties on the installer file before we actually start the installation. Right click on the PL2303\_Prolific\_DriverInstaller\_v1417.exe file and select properties from the menu. Click on the Compatibility tab. Click in the Compatibility mode check box and select Windows XP (service pack 3). Now click on the Priviledge Level check box and run the program as administrator. Your screen should look like Figure 2 below.

| seneral                                 | ompatibility                                 | Digital Signatures                           | Security                    | Details               | Previous Versions |
|-----------------------------------------|----------------------------------------------|----------------------------------------------|-----------------------------|-----------------------|-------------------|
| lf you hav<br>earlier ve<br>that earlie | e problems v<br>rsion of Wind<br>er version. | vith this program and<br>ows, select the com | l it worked<br>patibility m | correctly<br>ode that | on an<br>matches  |
| Help me                                 | choose the                                   | settings                                     |                             |                       |                   |
| Compa                                   | ibility mode                                 |                                              |                             |                       |                   |
| V Ru                                    | in this progra                               | m in compatibility me                        | ode for:                    |                       |                   |
| Wind                                    | lows XP (Sen                                 | vice Pack 3)                                 |                             | •                     |                   |
|                                         |                                              | ,                                            |                             |                       |                   |
| Settings                                | -                                            |                                              |                             |                       |                   |
| R                                       | in in 256 colo                               | rs                                           |                             |                       |                   |
| B                                       | in in 640 x 480                              | screen resolution                            |                             |                       |                   |
|                                         | apple visual t                               | homos                                        |                             |                       |                   |
|                                         | sable visual t                               | nemes                                        |                             |                       |                   |
|                                         | sable deskto                                 | p composition                                |                             |                       |                   |
| Di                                      | sable display                                | scaling on high DP                           | Isettings                   |                       |                   |
| Privileg                                | e Level                                      |                                              |                             |                       |                   |
| R                                       | in this progra                               | m as an administrato                         | or                          |                       |                   |
|                                         |                                              |                                              |                             |                       |                   |
| Cha                                     | ange settings                                | for all users                                |                             |                       |                   |

Figure 2

Double-click on the PL2303\_Prolific\_DriverInstaller\_v1417.exe file. You should see the following screen in Figure 3.

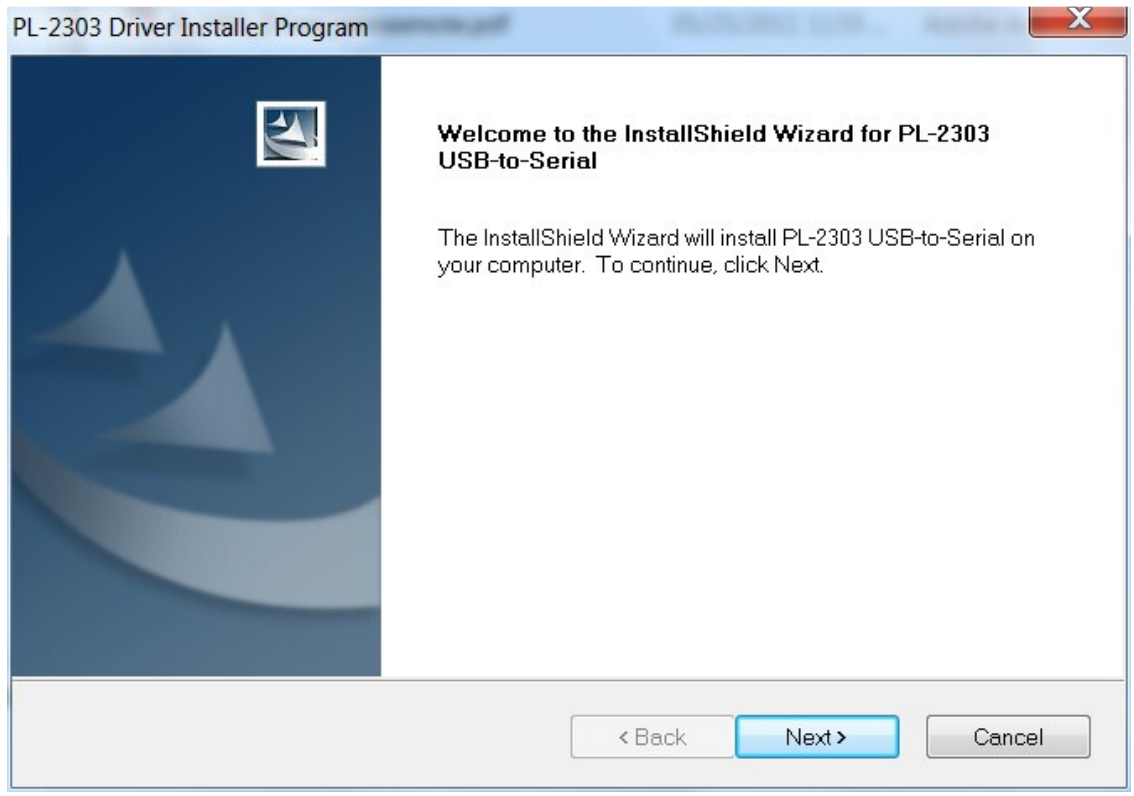

Figure 3

Click next and you will see the driver installing as shown in Figure 4

| Setup Status                                                         |  |
|----------------------------------------------------------------------|--|
| PL-2303 USB-to-Serial is configuring your new software installation. |  |
|                                                                      |  |
|                                                                      |  |
|                                                                      |  |
|                                                                      |  |
|                                                                      |  |
| allShield                                                            |  |

Figure 4

## Prolific Driver Instructions – USB Serial CAT Cable

As the driver nears the end, it will search Windows Update for any updates to this driver.

| Driver Software Installation                                                   | And And And And And And And And And And                | X     |
|--------------------------------------------------------------------------------|--------------------------------------------------------|-------|
| Installing device driver softw                                                 | are                                                    |       |
| USB-Serial Controller                                                          | Searching Windows Update                               |       |
| Obtaining device driver software from<br>Skip obtaining driver software from W | n Windows Update might take a while.<br>/indows Update |       |
|                                                                                |                                                        | Close |

Figure 5

The driver completes and shown in Figure 6.

| PL-2303 Driver Installer Program |                                                                                                    |
|----------------------------------|----------------------------------------------------------------------------------------------------|
| PL-2303 Driver Installer Program | InstallShield Wizard Complete<br>The InstallShield Wizard has successfully installed PL-2303<br>USB-to-Serial. Click Finish to exit the wizard. |
|                                  | < Back Finish Cancel                                                                                                    |

Figure 6

## Prolific Driver Instructions – USB Serial CAT Cable

| Driver Software Installation            | other therein    | X     |
|-----------------------------------------|------------------|-------|
| Prolific USB-to-Serial Comm Port        | (COM4) installed |       |
| Prolific USB-to-Serial Comm Port (COM4) | Ready to use     |       |
|                                         |                  | Close |
|                                         |                  |       |

Figure 7

After installation is complete, check on the version of the driver. Right Click on My Computer and select Manage. Select Device Manger from the left pane and in the right pane, expand the Ports (Com & LPT). Your screen should look like Figure 8 shown below.

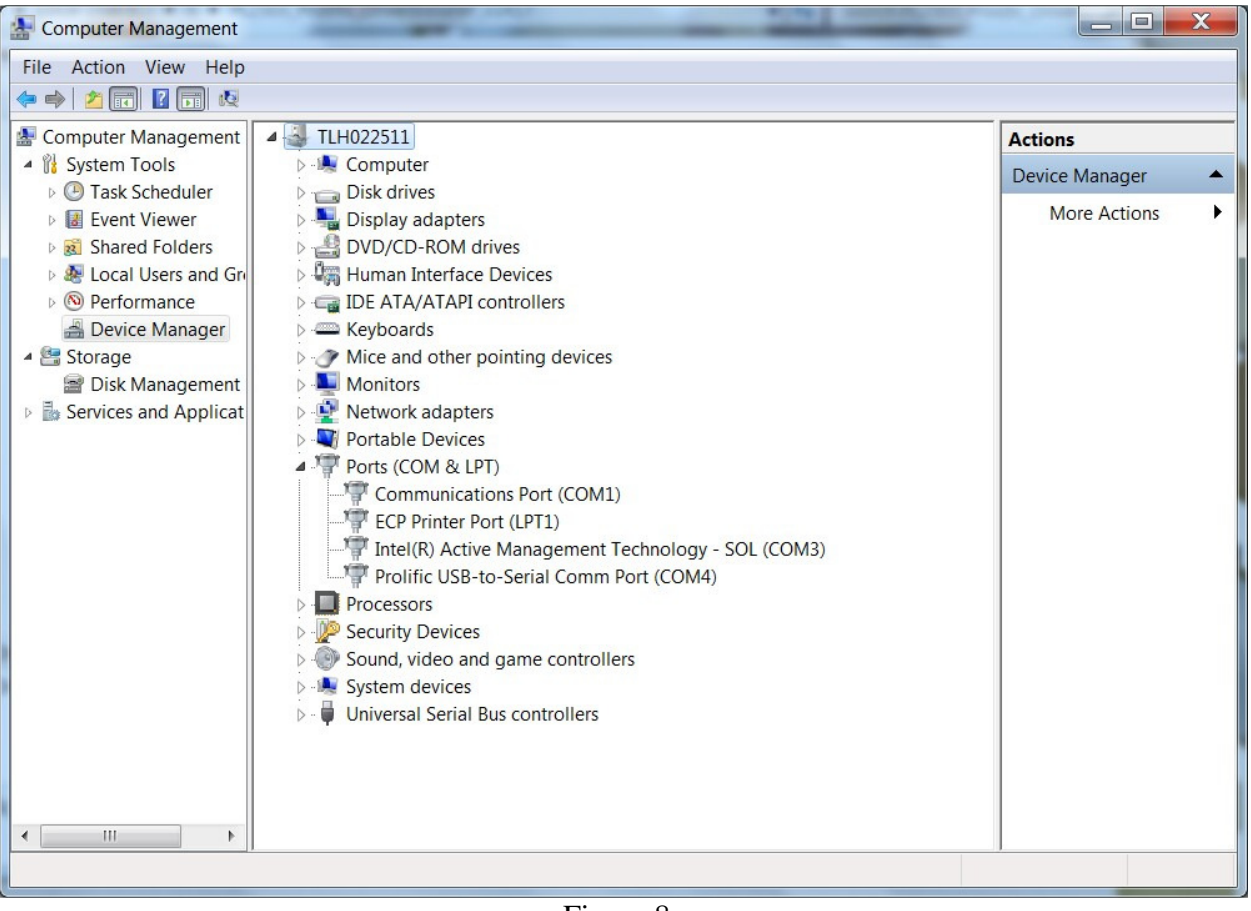

Figure 8

Now let's check the properties of our Prolific driver. Right click on the Prolific com port (in my case above it's COM4) and select Properties from the menu. Click on the Driver tab as shown in Figure 9.

## Prolific Driver Instructions – USB Serial CAT Cable

| General Port Settings Driv | er Details                                                                                   |
|----------------------------|----------------------------------------------------------------------------------------------|
| Prolific USB-to-S          | erial Comm Port (COM4)                                                                       |
| Driver Provider:           | Prolific                                                                                     |
| Driver Date:               | 07/26/2012                                                                                   |
| Driver Version:            | 3.4.36.247                                                                                   |
| Digital Signer:            | Microsoft Windows Hardware Compatibility<br>Publisher                                        |
| Driver Details             | To view details about the driver files.                                                      |
| Update Driver              | To update the driver software for this device.                                               |
| Roll Back Driver           | If the device fails after updating the driver, roll back to the previously installed driver. |
| Disable                    | Disables the selected device.                                                                |
| Uninstall                  | To uninstall the driver (Advanced).                                                          |
|                            | OK Cancel                                                                                    |

Figure 9

Some notes about the System Requirements and Driver Versions:

System Requirement:

. Supports the following Windows OSes:

- Windows 2000 SP4
- Windows XP SP2 and above (32 & 64 bit)
- Windows Server 2003 (32 & 64 bit)
- Windows Server 2008 / 2008 R2 (32 & 64 bit)
- Windows Vista (32 & 64 bit)
- Windows 7 (32 & 64 bit)
- . USB host controller
- . Device using PL-2303H/HX/X version chip

Driver Versions:

-----

- Windows 2000/XP/Server2003 (32 & 64-bit) WDM WHQL Driver: v2.0.16.166
- Windows Vista/7/Server2008 (32 & 64-bit) WDF WHQL Driver: v3.3.17.203

The 32 & 64 bit install instructions are the same. My XP (32-bit) install version ended up in the 2.1.x.x range after Windows Update ran and installed the update. The Windows 7 Professional (64-bit) was upgraded from 3.3.17.203 to 3.4.36.247 as shown above. So far, no issues with the updated driver on either system.

Credits:

Amadeo (EA3OW), for a nice post on his install steps with the correct driver. Jess, AF5X, for helping me troubleshoot via the JT65-HF Google group. Rick, W4PC for continuing Simons work, HRD. <u>http://forums.hrdsoftwarellc.com</u>

If you have any questions or comments, please let me know. Kd4moj@arrl.net

-Doug